# How to use

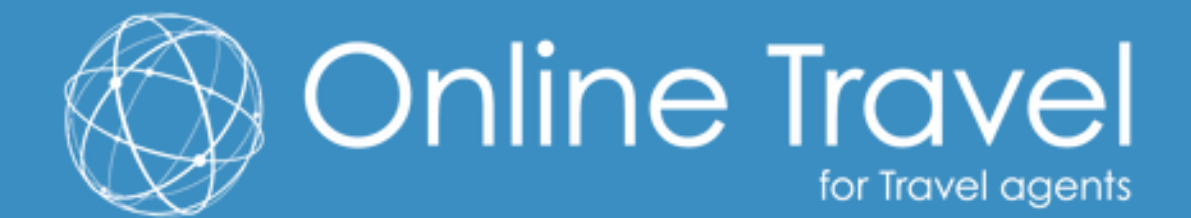

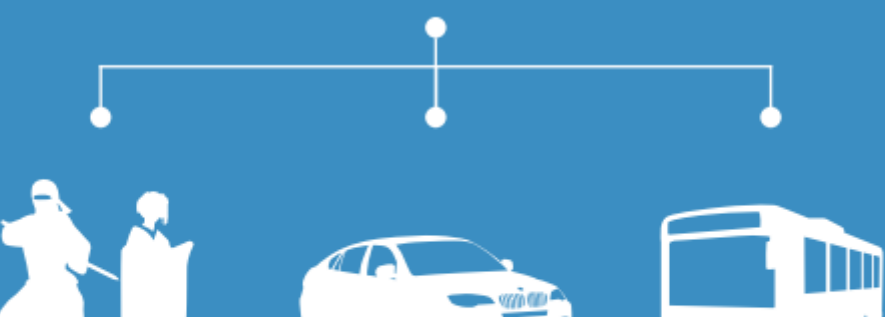

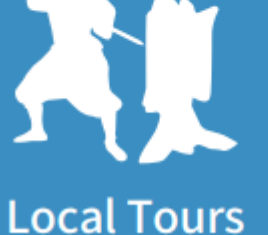

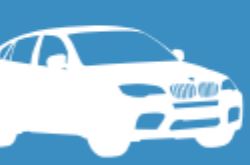

### Rental Cars

**Highway Buses** 

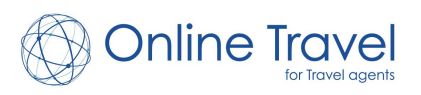

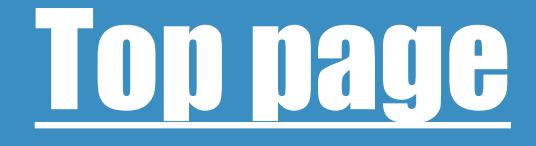

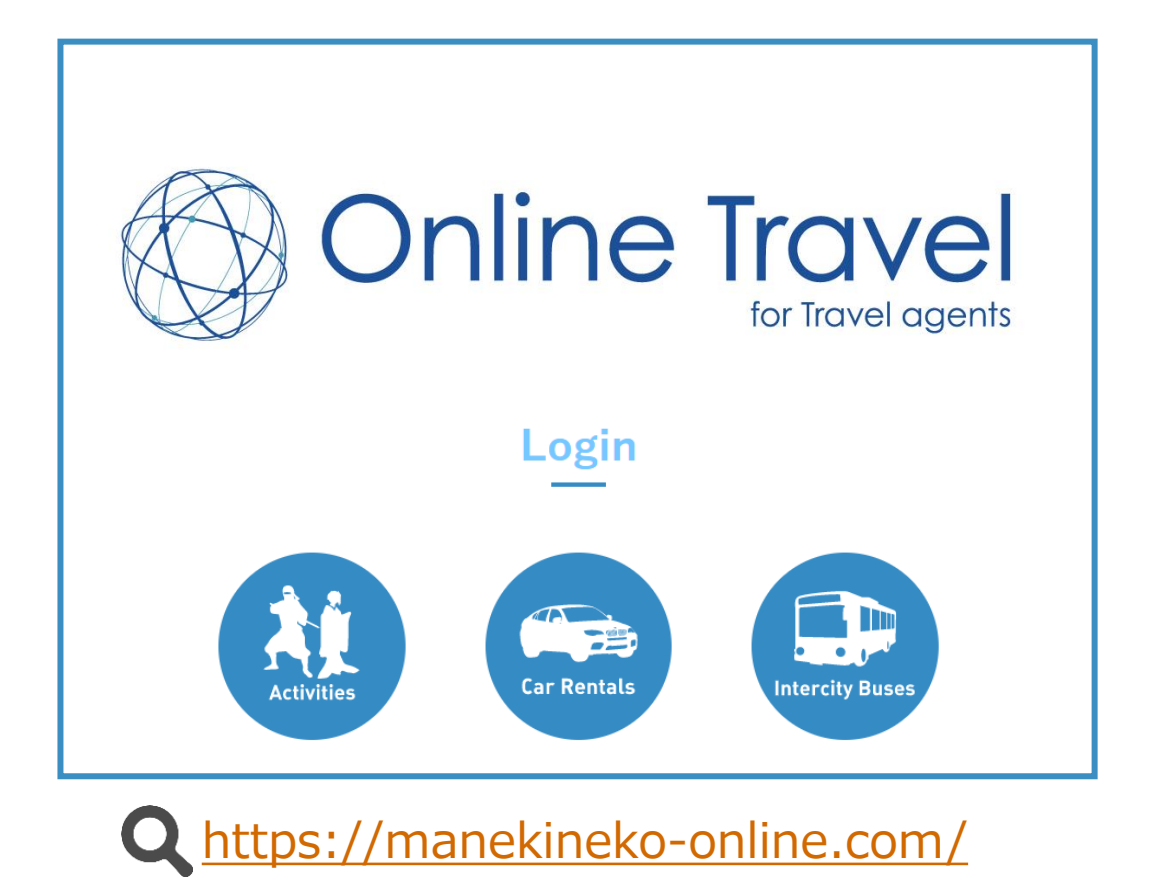

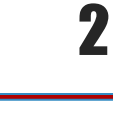

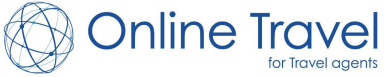

# How to book

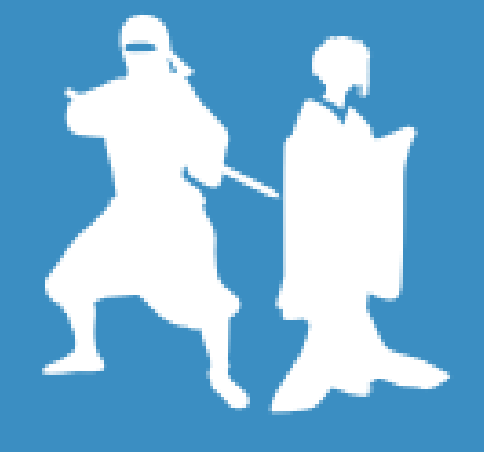

### **Local Tours**

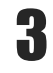

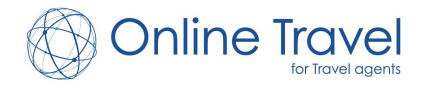

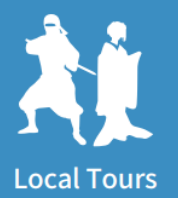

## Local Tours Log-in

| ls       |               | Login Cor   | ntact Us     |
|----------|---------------|-------------|--------------|
| Login    |               |             |              |
| Email    |               | User ID (Em | ail address) |
| Password |               | Password    |              |
|          | ☑ Remember Me |             |              |
|          | Login         |             |              |
|          |               |             |              |

After sealing a contract, we will issue 1 account per company. You will be able to access your company's account from multiple devices.
The user ID (email address) and password will be free for you to set as you wish. If you need to change your user ID or password please contact us online agents@ontra.jp

4

**Online Travel** 

http://manekineko.tabione.com/en/login

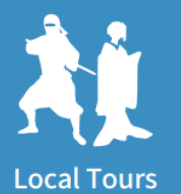

## <u>Local Tours Top page</u>

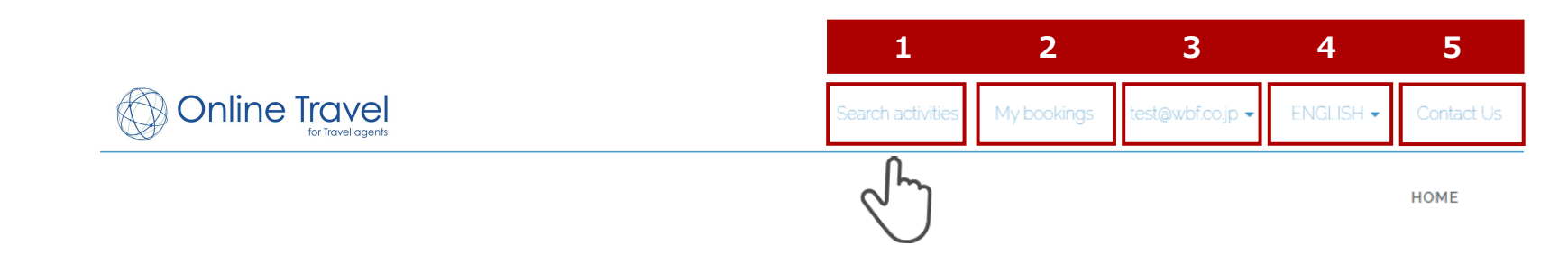

1. Search activities

2. **My bookings** : View a list of existing bookings, and proceed cancellation from here.

3. **Current Login Account** : Log out from the pull-down menu.

4. **Language** : Toggle between UI languages (Japanese, English, Traditional Chinese, Simplified Chinese, and Korean). Language settings are remembered between log-in sessions.

5. Contact US

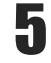

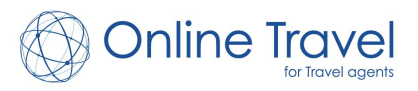

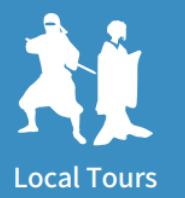

### **<u>1. Search activities</u>**

| Online Travel                                                                                                    | Search activities My bookings test@wbf.co.jp - ENGLISH - Contact Us         |
|----------------------------------------------------------------------------------------------------|-----------------------------------------------------------------------------|
| TOP / Search activities                                                                                                    | Activities can be searched based on a variety of criteria such as location. |
| Q Please select your search criteria                                                                                                    |                                                                             |
| Prefecture Select One   City City                                                                                                    |                                                                             |
| Date Between         2019-12-03                                                                                                    | 3 🗰                                                                         |
| Duration of activity Duration of activity  Price Range                                                                                                    | Price range                                                                 |
| Conditions           Bookable for one person         Pick-up & drop-off provided         Image: Conditional state of the state of the state of | Multiple days 🗌 Children accepted 🔲 Has introduction movie                  |
|                                                                                                    | Q SEARCH                                                                    |

Criteria are optional though, and can be omitted to obtain a **comprehensive list of results!** 

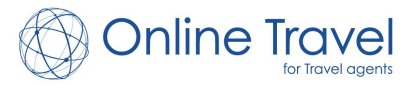

6

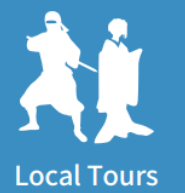

### **1-2. Search Results**

| E List of courses                                                                                                    | [A304] Dynamic Tokyo[Hato Bus/ 1 Day/ Lunch/ Free<br>Pick-up]                                                                                                    |
|----------------------------------------------------------------------------------------------------|----------------------------------------------------------------------------------------------------|
| [A304] Dynamic Tokyo                                                                                                    | Adult (Age 13 and over) JPY <b>11,400~&gt;</b>                                                                                                    |
|                                                                                                    | [Obihiro Deperture]See ice jewellery and the Japanese<br>red crane.<br>Each activity plan consists of one or more courses,<br>listed under "List of courses". Click to view a<br>specific course's details page. |
| I List of courses<br>[Departs Obihiro arrives in Utoro]See Ice .<br>Horizon. Stay in Akan (2days)<br>[Departs from Obihiro]See Ice Jewellery a<br>Stay in Akan (2days) | Adult (12 years and older)(2 people per room)<br>JPY <b>36,450~&gt;</b><br>Adult (12 years and older)(2 people per room) JPY<br>Adult (12 years and older)(2 people per room) JPY<br><b>26,550~&gt;</b>          |
| Search results for which a bo                                                                                                    | only include plans that are currently in stock and those<br>oking request can be made. Listed prices are net rate.                                                                                               |

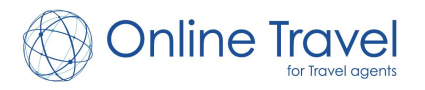

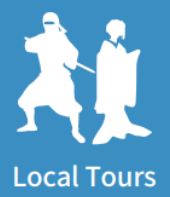

### <u>1-3. Plan Detail</u>

TOP / Search activities / Plan Detail

### [Departs Obihiro arrives in Utoro]See Ice Jewellery, Betsukai and the Ice Horizon. Stay in Akan (2days)

[Obihiro Deperture]See ice jewellery and the Japanese red crane.

|                                                                                                    | Price                                                                                              |                                                                                            |                    |
|----------------------------------------------------------------------------------------------------|----------------------------------------------------------------------------------------------------|--------------------------------------------------------------------------------------------|--------------------|
|                                                                                                    | Adult (12 years and older)(2 p<br>Adult/ 12 years and older(3 pe<br>Adult/12 years and older (4 pe | eople per room) : JPY 36,450<br>ople per room) : JPY 32,850<br>ople per room) : JPY 31,320 |                    |
|                                                                                                    | Inclusion                                                                                          |                                                                                            |                    |
| 200                                                                                                    | Bus fee, Sightseeing, accommo                                                                      | odation, taxes, etc.                                                                       |                    |
|                                                                                                    |                                                                                                    |                                                                                            |                    |
|                                                                                                    | Area                                                                                               |                                                                                            |                    |
| Sector State State | Duration                                                                                           |                                                                                            | about 0:00         |
|                                                                                                    | Minimum number of                                                                                  | participants                                                                               | 2                  |
| PHOTO VIDEO                                                                                                    | <b>Booking Deadline</b>                                                                            | 7 days prior to the activity/too                                                           | ur. before 00:00 . |
|                                                                                                    | Sponsored store                                                                                    | White Bear Family Co., Ltd. (                                                              | Sapporo Branch]    |
|                                                                                                    |                                                                                                    |                                                                                            |                    |

Details include the contents included in the price, activity duration, operating company, and the applicable cancellation policy at the bottom of the page.

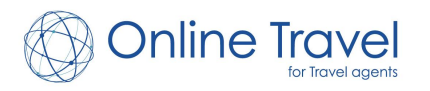

8

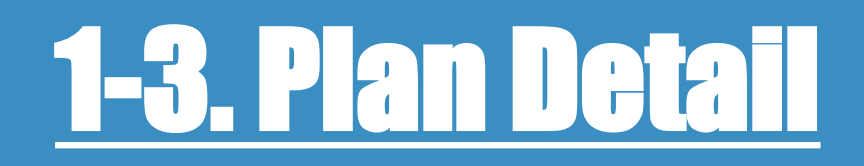

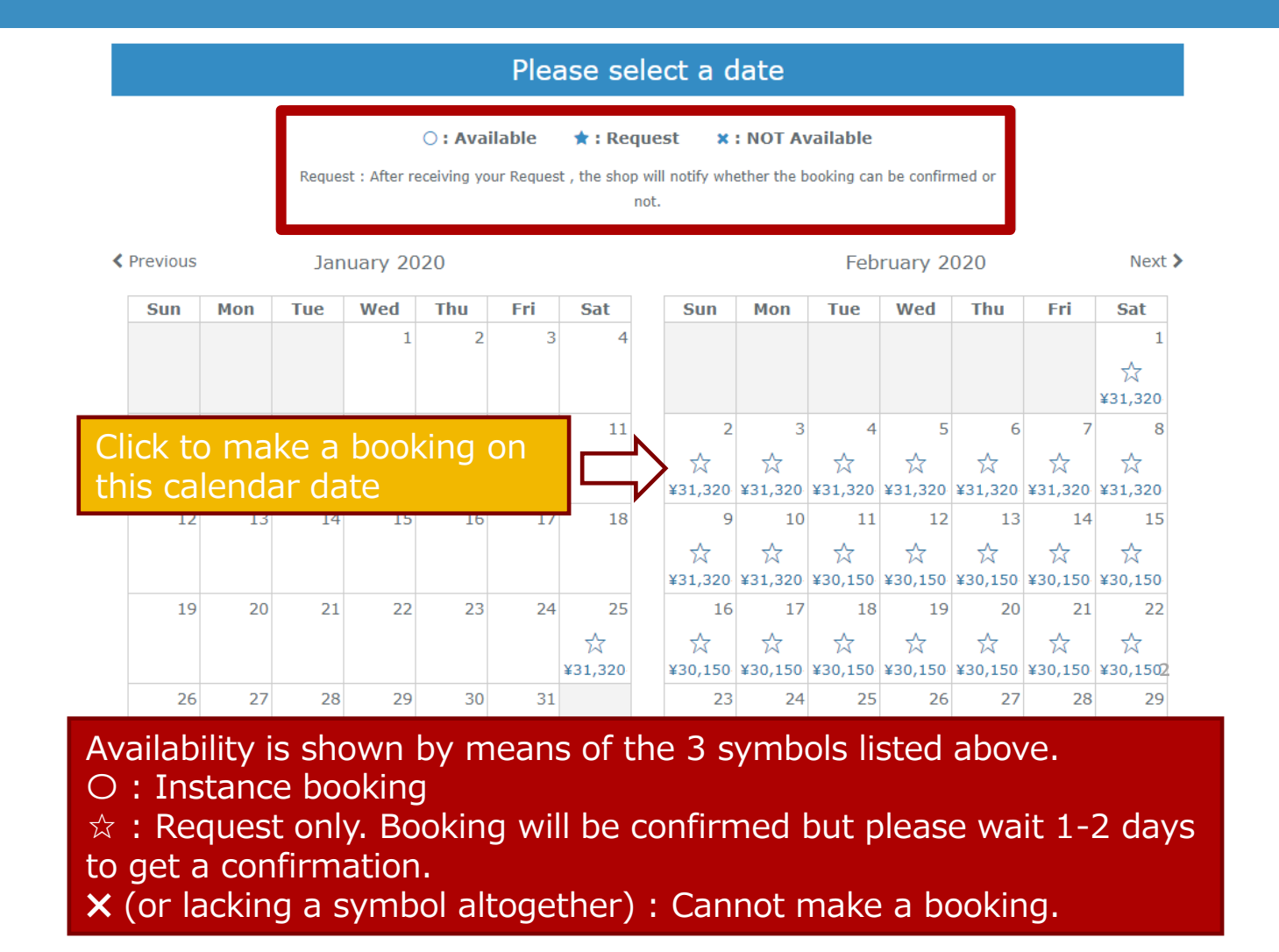

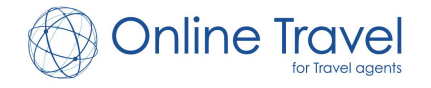

Ц

Local Tours

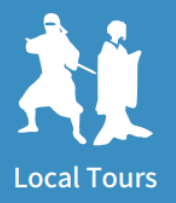

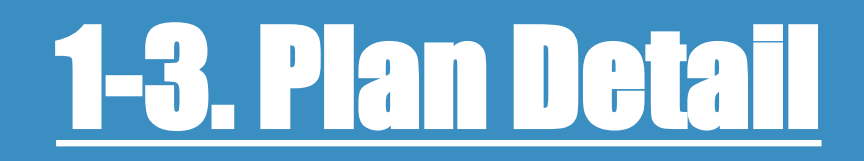

| Date                                                        | 02/10/2020<br>(To change the date , Please click "Back" and choose the date again.)                                                                                                    | After specifying the number of participants, options (with separate fees) can be chosen as well.                                                                    |
|-------------------------------------------------------------|----------------------------------------------------------------------------------------------------|----------------------------------------------------------------------------------------------------|
| Fee                                                         | Adult (12 years and older)(2 people per room)<br>Adult/ 12 years and older(3 people per room)<br>Adult/12 years and older (4 people per room)                                                                                                    | JPY36,450<br>JPY32,850<br>JPY31,320                                                                                                    |
| Amount(%required) Total fee Required item Required form and | Adult (12 years and older)(2 people per room) 2 v person(s)<br>Adult/ 12 years and older(3 people per room) v person(s)<br>Adult/12 years and older (4 people per room) v person(s)<br>JPY 72,900                                                                                                    | Inquiries made here will be relayed<br>to the operating company. Any<br>special requests or important notes<br>regarding the customer(s) should be<br>entered here. |
| inquiry<br>Cancellation Policy                              | Customers can freely make amendments to bookings but cancellations will b<br>[Cancellation Policy]<br>Between 20- 8 days before departure date : 20%<br>Between 7- 2 days before departure date : 30%<br>The day before departure : 40%<br>The day of departure : 50%<br>No show cancellation : 100% | e subject to a fee.                                                                                                    |
|                                                             | GO BACK Booking                                                                                                    | Click to proceed 10                                                                                                    |

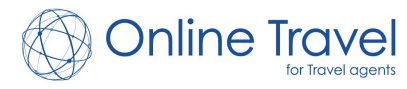

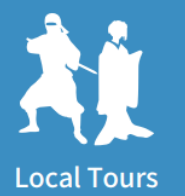

# **1-4. Participant's info**

### Fields marked with an asterisk (\*) are required.

Enter representative participant's information

|                | ve participant's mormation                                                                                                    | Participant phone number                                                                                       | r is only used for                                                                    |
|----------------|----------------------------------------------------------------------------------------------------|----------------------------------------------------------------------------------------------------|---------------------------------------------------------------------------------------|
|                | Participant's information                                                                                                    | emergency. It should be r                                                                                      | eached in Japan but                                                                   |
| Name *         | First Name Test Middle Nam                                                                                                    | if customers request not t<br>call from WBF, please inse<br>contact you by email.                              | to receive a phone<br>ert "0". We will                                                |
| Country *      | United States                                                                                                    |                                                                                                    |                                                                                       |
| Mobile Phone * | 000 - 0000 - 0000 Mobile phone or othe check-in date.                                                                                                    | er phone number we can contact you on your tour                                                                |                                                                                       |
| Notes          | If there is something you want to inform us in advance, p                                                                                                    | "Notes" are for your comp<br>only, and may be left blan<br>example enter the custom<br>at your company here as | pany's personal use<br>k. You could for<br>ner's contact person<br>a future reminder. |
| Hotel Name *   | Hotel Name                                                                                                    |                                                                                                    |                                                                                       |
|                | planet and a second state and a second state of the second state of the second state o |                                                                                                    |                                                                                       |

Next

Click to proceed

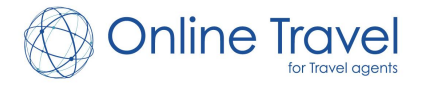

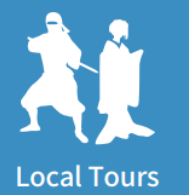

## <u>1-5. Final Confirmation</u>

|                                                                                                    | Participant's information                                                                                            |
|----------------------------------------------------------------------------------------------------|----------------------------------------------------------------------------------------------------|
|                                                                                                    | ·                                                                                                    |
| Name                                                                                                    | Test Test                                                                                                    |
| Country                                                                                                    |                                                                                                    |
| Mobile Phone                                                                                                    | 000-0000                                                                                                    |
| Notes                                                                                                    |                                                                                                    |
| Hotel Name                                                                                                    | Hotel Name                                                                                                    |
|                                                                                                    | Booking details                                                                                                    |
| Chack in Data                                                                                                    | 2020.02.10                                                                                                    |
| Check-In Date                                                                                                    | 2020-02-10                                                                                                    |
| Course                                                                                                    | [Departs Obihiro arrives in Utoro]See Ice Jewellery, Betsukai and the Ice Horizon. Stay in Akan (2days)              |
| Basic price                                                                                                    | Adult (12 years and older)(2 people per room) : 2 person(s) : JPY36,450<br>Total : JPY 72,900                        |
| Total amount                                                                                                    | JPY 72,900                                                                                                    |
| Inquiry                                                                                                    |                                                                                                    |
|                                                                                                    | Cancellation Policy                                                                                                  |
| Customers can freely make a<br>[Cancellation Policy]<br>Between 20- 8 days before de<br>Between 7- 2 days before dep<br>The day before departure : 4<br>The day of departure : 50%<br>No show cancellation : 100% | mendments to bookings but cancellations will be subject to a fee.<br>eparture date : 20%<br>parture date : 30%<br>0% |

### Terms&Conditions

"TABI PLUS ONE" (hereinafter referred to as the "Site") is a domestic optional tour search/booking website being planned/operated by WHITE BEAR FAMILY CO., LTD. It provides a means of searching for a domestic optional tour commodity and inquiring/booking/rebooking/canceling with regard to the organizing company. The Site is available free of charge. Users shall be deemed to have consented to the content of these Terms and Conditione upon their use of the Site.

### Information Provided by the Site

Users shall use and browse the Site on their own responsibility, and the Company does not guarantee the accuracy, newness, and non-infringement on

Agree to our Terms & Conditions

Booking

Back

Please confirm all your booking details here before completing your booking.

Credit card payment : Pease enter your card information here.

Bank transfer : Nothing is displayed here, and you can complete the reservation.

Don't forget to check ✓ "Agree to our Terms and Conditions"

12

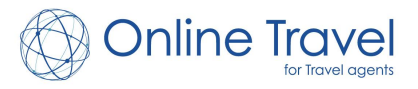

Click to complete your booking

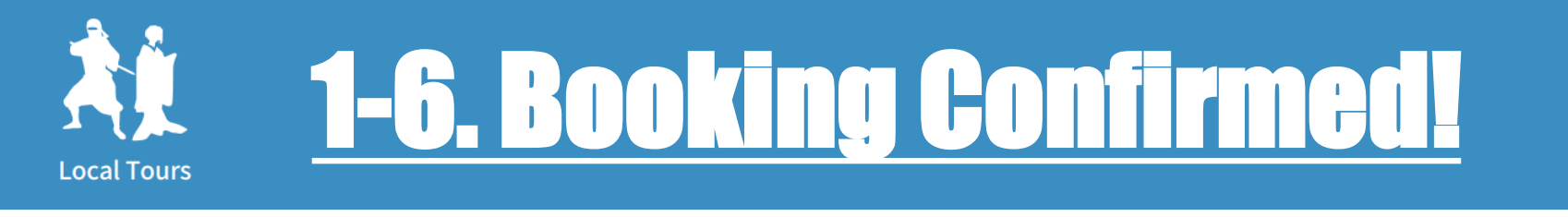

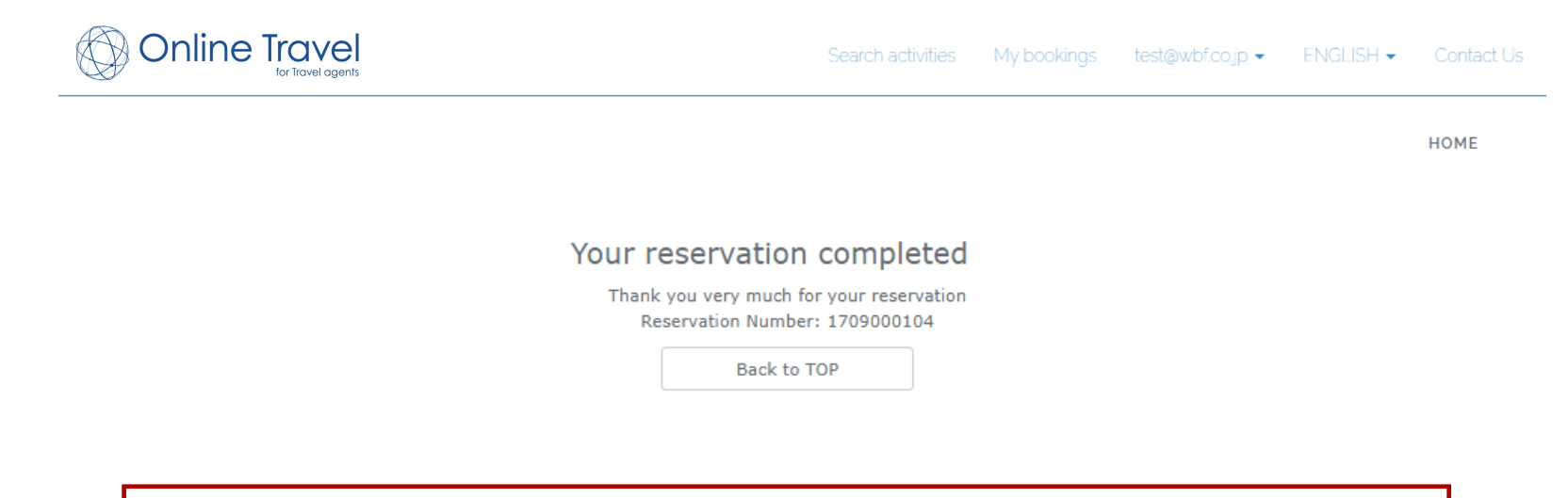

When a booking is completed, a booking number will be displayed, and a confirmation email will be sent to your registered email address.

If, instead, you made a reservation request  $\Leftrightarrow$ , a request notification email will be automatically sent. Another confirmation email will be sent after the request is confirmed or denied by actual operating company.

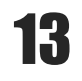

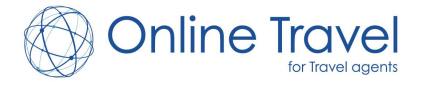

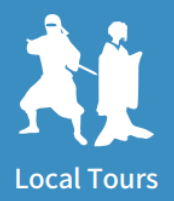

# 2. My bookings

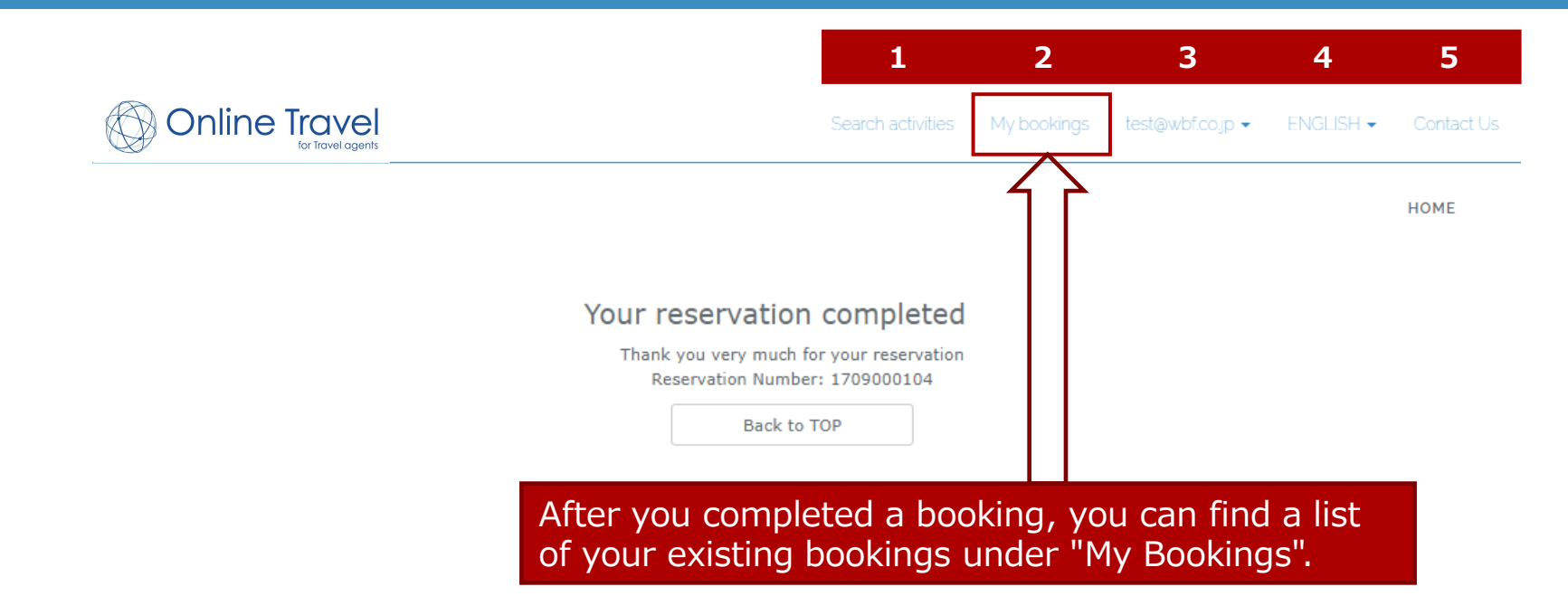

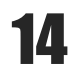

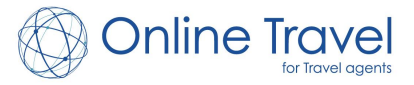

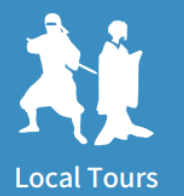

## **2-2. List of bookings**

|                                        | for Travel agents                                                  |                                                                    |                                                             | Search activities                                  | My bookings tes        | t@wbf.co.jp ▼            | ENGLISH 🗸                           | Contac      | t Us |
|----------------------------------------|--------------------------------------------------------------------|--------------------------------------------------------------------|-------------------------------------------------------------|----------------------------------------------------|------------------------|--------------------------|-------------------------------------|-------------|------|
|                                        |                                                                    |                                                                    |                                                             |                                                    |                        |                          |                                     | HOME        |      |
| Booking (                              | Confirmation                                                       | n                                                                  |                                                             | The list of be filtered                            | your exist<br>based on | ing book<br>any of tl    | tings ca<br>he crite                | an<br>eria. |      |
| Reservation<br>Number                  | Booked on                                                          | Activity on $\vee$                                                 | Operated by $\vee$                                          | Plan ~                                             | Participant name       | Price Y                  | Status                              | Ý           | ≡    |
|                                        |                                                                    |                                                                    |                                                             |                                                    |                        |                          |                                     |             |      |
|                                        | yyyy-mm-dd                                                         | yyyy-mm-dd                                                         |                                                             |                                                    |                        |                          |                                     | Ψ.          |      |
|                                        | yyyy-mm-dd<br>yyyy-mm-dd                                           | yyyy-mm-dd<br>yyyy-mm-dd                                           |                                                             |                                                    |                        |                          |                                     | Ŧ           |      |
| 1912000246                             | yyyy-mm-dd<br>yyyy-mm-dd<br>2019-12-03                             | yyyy-mm-dd<br>yyyy-mm-dd<br>2020-02-16                             | Hokkaido Access N                                           | [北海道Resort Lin                                     |                        | 8,100                    | Confirmed                           | Ŧ           | •    |
| 1912000246<br>1912000245               | yyyy-mm-dd<br>yyyy-mm-dd<br>2019-12-03<br>2019-12-03               | yyyy-mm-dd<br>yyyy-mm-dd<br>2020-02-16<br>2020-01-29               | Hokkaido Access N<br>Hokkaido Access N                      | [北海道Resort Lin<br>[北海道Resort Lin                   |                        | 8,100                    | Confirmed<br>Confirmed              | T           | ^    |
| 1912000246<br>1912000245<br>1912000176 | yyyy-mm-dd<br>yyyy-mm-dd<br>2019-12-03<br>2019-12-03<br>2019-12-02 | yyyy-mm-dd<br>yyyy-mm-dd<br>2020-02-16<br>2020-01-29<br>2020-01-26 | Hokkaido Access N<br>Hokkaido Access N<br>Hokkaido Access N | [北海道Resort Lin<br>[北海道Resort Lin<br>[北海道Resort Lin |                        | 8,100<br>4,050<br>12,150 | Confirmed<br>Confirmed<br>Confirmed | T           | *    |

You can view the details of each booking by double clicking. From that details page you can also cancel the booking in question.

15

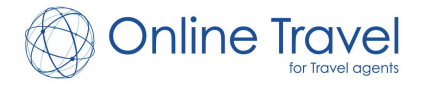

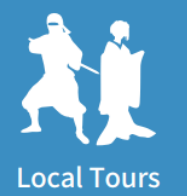

### **2-3. Cancel bookings**

### **Reservation Detail**

| Status                                                  | Confirmed                                                                             |                        |                                             |
|---------------------------------------------------------|---------------------------------------------------------------------------------------|------------------------|---------------------------------------------|
| Booked on                                               | 2019/12/03                                                                            | Reservation Number     | 1912000246                                  |
| Name                                                    |                                                                                       | Telephone number       |                                             |
| Date of activity                                        | 2020/02/16                                                                            | ·                      |                                             |
| Operated by                                             | Hokkaido Access Network Co.,Ltd.                                                      |                        | A cancellation confirmation ema             |
| Plan                                                    | [北海道Resort Liner] 支笏湖冰濤祭號(2020/01/2                                                   | 24~2020/02/16)         | Will be sent to the email address           |
| Hotel Name                                              | N/A                                                                                   |                        | you registered with.                        |
| Insurance                                               | [Insurance]                                                                           |                        |                                             |
| Total price                                             |                                                                                       |                        | 8,100                                       |
| Notes                                                   | 19KK112846648                                                                         |                        |                                             |
| Responses to your<br>remarks and in<br>Click<br>finaliz | ing "Cancel this booking" wi<br>ze the cancellation of this bo<br>Cancel this booking | ll<br>poking.<br>Close | 2019/12/03 08:44<br>上下車地點 札幌東急REI飯店<br>Send |

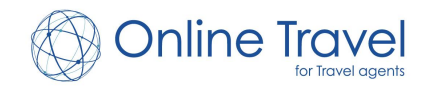

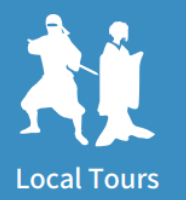

## **2-4. Remarks and inquiries**

### Reservation Detail

| Status                                              | Confirmed                                                                                                    |                                                                                    |                                                                          |
|-----------------------------------------------------|----------------------------------------------------------------------------------------------------|------------------------------------------------------------------------------------|--------------------------------------------------------------------------|
| Booked on                                           | 2019/12/03                                                                                                    | Reservation Number                                                                 | 1912000246                                                               |
| Name                                                |                                                                                                    | Telephone number                                                                   |                                                                          |
| Date of activity                                    | 2020/02/16                                                                                                    |                                                                                    |                                                                          |
| Operated by                                         | Hokkaido Access Network Co.,Ltd.                                                                                       |                                                                                    |                                                                          |
| Plan<br>Hotel Name<br>Insurance<br>Total price      | Replies made by the opera<br>you made in the "Remarks<br>form will appear here. If a r<br>Also a nonfiction email will | ating company in<br>and inquiries" fie<br>reply is present, y<br>be sent to your e | response to any inquiries<br>eld of the online booking<br>you can reply. |
|                                                     |                                                                                                    |                                                                                    |                                                                          |
| Notes<br>Responses to your<br>remarks and inquiries | operating company respon                                                                                               | ses to your inqui                                                                  | ries.                                                                    |
| Notes<br>Responses to your<br>remarks and inquiries | operating company respon                                                                                               | ses to your inqui                                                                  | ries.<br>2019/12/03 08:44<br>上下車地點 札幌東急REI飯店                             |

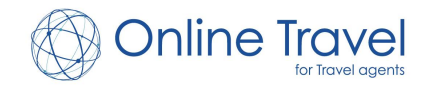

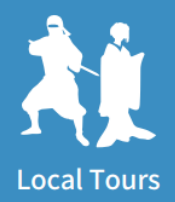

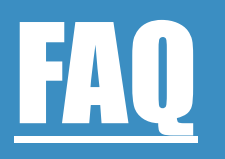

### How can I change a detail of an existing booking?

Changing existing bookings is unfortunately not possible. If a change needs to be made, please cancel the existing booking, and make a new booking. Please note that a cancellation fee may apply in accordance with the booking's cancellation policy.

### Where and when should I mention specific customer requests?

On the 1-3. Plan Detail page appearing when making a booking, there is a "Required form and inquiry" text input area. In addition, after completing the reservation, you can make an inquiry on each reservation details page (2-4. Remarks and inquiries) on My Page. Please understand though that there are circumstances under which a request cannot be honored.

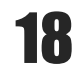

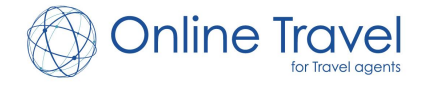

# **Contact info**

### Online Travel Co. Ltd.

Email : <u>online\_agents@ontra.jp</u> Tel : (+81)6-6292-7914 Address : Nakatsu Center Bldg. 2F 1-11-1 Nakatsu, Kita-ku, Osakashi, Osaka, Japan. 531-0071

Business Hours (Japan Time) : Mon~Fri:10:00-18:00 Sat, Sun & Public holiday: Closed

Contact Language : Japanese, English, Korean, Traditional Chinese, Simplified Chinese

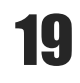

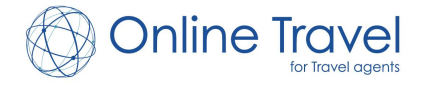